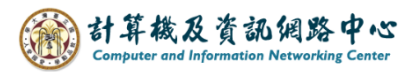

## Subscribe NTU calendar

1. Please go to the 【Office of Academic Affairs】 page on the NTU website, and click on 【Academic Calendar】.

(<u>https://www.aca.ntu.edu.tw/w/acaEN/Index</u>)

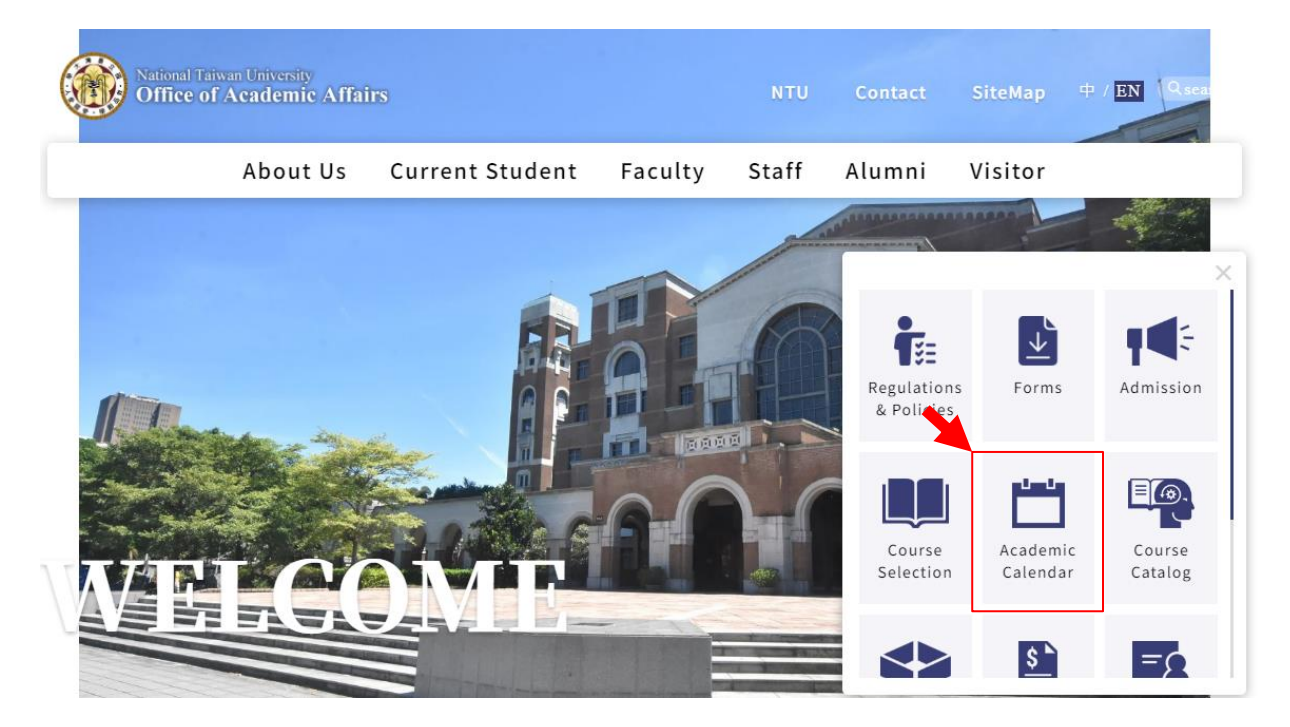

2. Right - click  $[Academic Calendar] \rightarrow [Copy link address].$ 

| National Taiv<br>Office of                                                                         | van University<br>Academic Affai                                                                                                    | rs | ile.              |          |
|----------------------------------------------------------------------------------------------------|----------------------------------------------------------------------------------------------------|----|-------------------|----------|
|                                                                                                    | About Us                                                                                                    | Cu | rrent Student     | Faculty  |
| Academic Ca                                                                                        | lendar                                                                                                    |    | Home / Academic C | Calendar |
| Academic (<br>• 2024-2025 Acader<br>• 2023-2024 Acader<br>• 2022-2023 Acader<br>• Academic Calenda | Open link in new tab<br>Open link in new window<br>Open link in incognito w<br>Save link as<br>Copy link address<br>Open in reading mode<br>Inspect<br>(Webpage) | w  |                   | Keyw     |

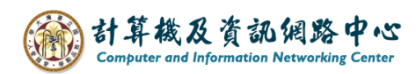

3. Login to your NTU Mail account. ( <a href="https://mail.ntu.edu.tw/">https://mail.ntu.edu.tw/</a> )

| NTU            | Mail                    |  |
|----------------|-------------------------|--|
| 帳號 Account     |                         |  |
| 密碼 Password    |                         |  |
| ▲ 私人電腦(這是什麼?)  | )                       |  |
| 警告: 邏取這個邏項,表示( | ,<br>您確認這部電腦符合組織的安全性原則。 |  |
| □ 使用精簡版        |                         |  |
| ④ 登入           |                         |  |

4. Click the icon on the top-left, click 【Calendar】.

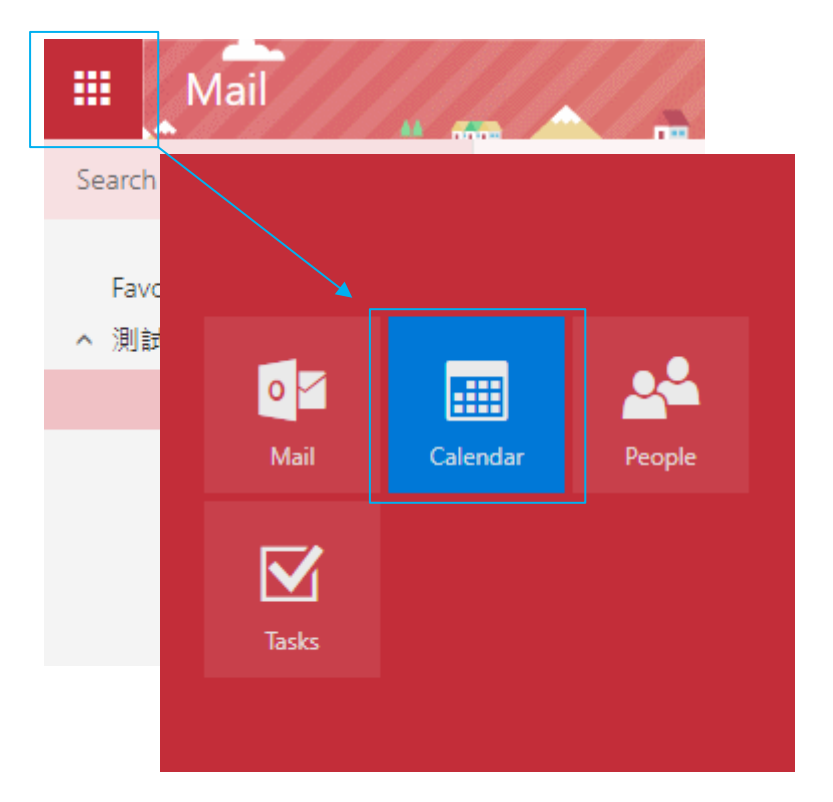

5. Click  $[Add calendar] \rightarrow [From internet]$ .

|        |    | Ca   | alei | nda  | ar |    |                   |       |               |          | _ <u> </u> |             |
|--------|----|------|------|------|----|----|-------------------|-------|---------------|----------|------------|-------------|
| ρ      |    |      |      |      |    |    | 🕀 Ne              | w   🗸 | 🗄 Add caler   | ndar 🗸 🖸 | Share 🗸    | 🖶 Print     |
| «<br>< | I  | Febr | uary | 2024 | 4  | >  | $\langle \rangle$ | Fel   | Secondary cal | endar    |            |             |
| ŝ      | М  | Ϊ    | W    | Ϊ    | Ē  | S  | Sunday            |       | From internet |          | Wednesd    | ay Thursday |
| 28     | 29 | 30   | 31   | 1    | 2  | 3  | 28                | l     | From director | у        | 31         | Feb 1       |
| 4      | 5  | 6    | 7    | 8    | 9  | 10 |                   |       |               |          |            |             |
| 11     | 12 | 13   | 14   | 15   | 16 | 17 |                   |       |               |          |            |             |
| 18     | 19 | 20   | 21   | 22   | 23 | 24 |                   |       |               |          |            |             |
| 25     | 26 | 27   | 28   | 29   | 1  | 2  | 4                 |       | 5             | 6        | 7          | 8           |
|        |    |      |      |      |    |    |                   |       |               |          |            |             |

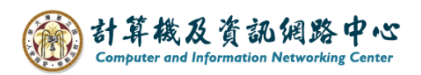

6. Paste the copied link address into the 【Link to the calendar】 field, circle the selection and change "html" to "ics", after setting completed, please click on 【Save】.

| 🖬 Save 🗙 Discard                                                                   |                                                     |  |  |  |  |  |  |  |  |
|------------------------------------------------------------------------------------|-----------------------------------------------------|--|--|--|--|--|--|--|--|
| Calendar subscription<br>Subscribe online and keep up to date.                     |                                                     |  |  |  |  |  |  |  |  |
| Link to the calendar                                                               | Circle the selection<br>and change "html" to "ics". |  |  |  |  |  |  |  |  |
| //4576890d12e040bab4ab864c413aa2be12994112486015644960/calendar. <mark>html</mark> |                                                     |  |  |  |  |  |  |  |  |
| Calendar name                                                                      |                                                     |  |  |  |  |  |  |  |  |
| NTU Calendar                                                                       |                                                     |  |  |  |  |  |  |  |  |
| You can set the name yoursel                                                       | f                                                   |  |  |  |  |  |  |  |  |

7. You can see the added calendar.

|                   |                                    | Ca      | aler | nda     | ar      |    |                                                   | -                  |               | <u>~</u>                |          | ······································ |  |
|-------------------|------------------------------------|---------|------|---------|---------|----|---------------------------------------------------|--------------------|---------------|-------------------------|----------|----------------------------------------|--|
| P                 |                                    |         |      |         |         |    | 🕀 New                                             | 🗸 🗄 Add c          | alendar 🗸 🛛 🗘 | Share 🛛 🖶 Print         | t        |                                        |  |
| «<br>«            | F                                  | Febr    | uary | 2024    | 4       | >  | < > F                                             | ebruary 20         | )24 ~         |                         |          |                                        |  |
| S                 | М                                  | Ϊ       | W    | Ϊ       | E       | S  | NTU Calend                                        | ar                 |               |                         |          |                                        |  |
| 28                | 29                                 | 30<br>6 | 31   | 1       | 2       | 3  | Sunday                                            | Monday             | Tuesday       | Wednesday               | Thursday | Friday                                 |  |
| 4                 | ء<br>12                            | 0<br>13 | 14   | 8<br>15 | 9<br>16 | 10 | 28                                                | 29                 | 30            | 31                      | Feb 1    | 2                                      |  |
| 18                | 19                                 | 20      | 21   | 22      | 23      | 24 |                                                   | 第二學期教學             | 助理線上認證研習課     | 程(至2月16日止)<br>112學年度第一星 | 第二學期繳交!  | 學雜書開始(至2月16日止                          |  |
| 25                | 26                                 | 27      | 20   | 29      | 1       | 2  |                                                   |                    |               | 碩、博士班生學                 | 112學年度第二 | :특                                     |  |
|                   |                                    |         |      |         |         |    | 4                                                 | 5                  | 6             | 7                       | 8        | 9                                      |  |
| ∧ Other calendars |                                    |         |      |         |         |    | 第二學期教學助理線上認證研習課程(至2月16日止)<br>第二學期繳交學雜費開始(至2月16日止) |                    |               |                         |          |                                        |  |
| NTU Calendar      |                                    |         |      |         |         |    |                                                   |                    |               |                         |          |                                        |  |
| ^                 | <ul> <li>Your calondars</li> </ul> |         |      |         |         |    | 11                                                | 12                 | 13            | 14                      | 15       | 16                                     |  |
|                   | 100                                | ur c    | ulen | Gun     | 5       |    | 第二学期教学助理線上認證研習課程(全2月16日止) 第二學期繳交學雜費開始(至2月16日止)    |                    |               |                         |          |                                        |  |
| Calendar          |                                    |         |      |         |         |    |                                                   |                    |               |                         | 國際學生迎新   | 週(至2月18日止)<br>+1 +1                    |  |
|                   | 生日                                 | Ξ       |      |         |         |    | 18                                                | 19                 | 20            | 21                      | 22       | 23                                     |  |
|                   |                                    |         |      |         |         |    | 國際學生迎新週                                           | 112學年度第二<br>第一學期碩、 | <u>목</u>      |                         |          |                                        |  |
|                   |                                    |         |      |         |         |    | ┉º┍╥╶┲╴⊥∓®₽₽®®                                    | 第二學期碩、             | 博.            |                         |          |                                        |  |